# Les voix des finances – FAQ

#### 1. Que puis-je trouver dans cette base de données ?

Cette base de données recense les informations relatives au contenu des entretiens constituant le fonds de témoignages oraux de l'Institut de gestion publique et du développement économique (IGPDE).

Concrètement, les résultats de vos recherches seront constitués des titres des plages pertinentes correspondant à vos requêtes

### 2. Je souhaite effectuer une recherche par mots-clés, comment faire ?

Il est possible d'effectuer une recherche par mots-clés en utilisant le champ de recherche de la page d'accueil ou en utilisant pour plus de précision les champs de recherche de la page « recherche avancée »

Lors de la restitution des résultats de la recherche, les mots-clés recherchés apparaitront surlignés en jaune.

### 3. Je souhaite effectuer une recherche par témoin, comment faire ?

Il est possible d'effectuer une recherche par témoin en inscrivant le nom du témoin dans un champ recherche : si la base contient le témoignage du témoin recherché, celui-ci apparaîtra en tête des résultats proposés. Les résultats suivants vous donneront les occurrences au sein desquelles apparaît le nom du témoin recherché.

### 4. Je souhaite rechercher une expression exacte, comment faire ?

Il est possible d'effectuer une recherche par expression exacte en inscrivant l'expression recherchée dans le champ de recherche « Cette expression exacte » de la page « recherche avancée ».

Tous les entretiens dans la base comportant l'expression recherchée apparaîtront dans la page de résultats. L'expression recherchée apparaîtra surlignée en jaune.

# 5. Quelle différence y-a-t-il entre le champ de recherche « Tous les mots suivants » et le champ de recherche « Au moins un des mots suivants » de la page « recherche avancée » ?

Le premier champ restitue tous les résultats comportant tous les mots clés entrés dans le champ. Le second champ restitue tous les résultats comportant au moins un des mots clés entrés dans le champ.

# 6. Je souhaite éliminer tous les résultats comportant un mot ou un groupe de mots définis dans ma recherche, comment faire ?

Il est possible d'affiner la recherche par mots-clés pour éviter que certains mots n'apparaissent dans la page de résultats. Il suffit d'inscrire les mots non recherchés dans la barre de recherche « Aucun des mots suivants » de la page « recherche avancée ». Cette option ne fonctionnera que si au moins un autre des trois champs contient des mots clés.

# 7. J'ai fait une première recherche mais je souhaite effectuer une nouvelle recherche, comment faire ?

Pour effectuer une nouvelle recherche, il suffit de cliquer sur l'onglet « Nouvelle recherche » qui se trouve à droite de l'écran. La page de la recherche avancée s'affichera à nouveau.

# 8. Qu'est-ce qu'une fiche d'inventaire ?

Une fiche d'inventaire recense l'ensemble des titres des différentes plages composant un témoignage (ce témoignage pouvant être lui-même composé de plusieurs entretiens).

La fiche d'inventaire fournit à coté de chaque titre le numéro de l'entretien dont il est extrait, ainsi que le numéro de la plage et sa durée.

# 9. Comment puis-je accéder à la fiche d'inventaire d'un témoignage ?

Pour accéder à la fiche d'inventaire d'un témoignage, il suffit de cliquer sur l'onglet « Fiche d'inventaire du témoignage de » qui se trouve en haut à gauche de l'écran.

Il est également possible d'accéder à la fiche d'inventaire d'un entretien en particulier, il suffit pour cela de cliquer sur l'onglet « Fiche d'inventaire de l'entretien » qui apparait à gauche de l'écran.

### 10. Comment puis-je connaitre le nombre d'entretiens contenu dans un témoignage ?

Le nombre d'entretiens réalisés par un témoin figure dans la fiche d'inventaire du témoignage.